# Política de acesso simplificada usando ODBC e ISE DB (atributo personalizado) para rede de campus em larga escala

## Contents

Introduction **Prerequisites Requirements Componentes Utilizados** Informações de Apoio Tendências em tecnologia Problema Solução proposta Configuração com BD externo Configurações de exemplo de ODBC Fluxo de trabalho da solução (ISE 2.7 e anterior) Vantagens **Desvantagens** Configurações de Exemplo de BD Externo Fluxo de trabalho da solução (pós-ISE 2.7) Configurações de Exemplo de BD Externo Usar BD Interno Fluxo de trabalho da solução Vantagens **Desvantagens** Configurações de Exemplo de BD Interno Conclusão Informações Relacionadas Glossário

### Introduction

Este documento descreve a implantação em larga escala do campus sem comprometer seus recursos e a aplicação da segurança. A solução de segurança de endpoint da Cisco, o Identity Services Engine (ISE), atende a esse requisito com integração a uma fonte de identidade externa.

Para redes de grande escala com mais de 50 geolocalizações, mais de 4000 perfis de usuário diferentes e 600.000 terminais ou mais, as soluções IBN tradicionais precisam ser examinadas de uma perspectiva diferente - mais do que apenas recursos, sejam escaláveis com todos os recursos. A solução de rede baseada em intenção (IBN) nas redes tradicionais de grande escala atuais requer foco adicional na escalabilidade e facilidade de gerenciamento, e não apenas em seus recursos.

### Prerequisites

### Requirements

A Cisco recomenda que você tenha conhecimento destes tópicos:

- Autenticação Dot1x/MAB
- Cisco Identity Service Engine (CiscoISE)
- Cisco TrustSec (CTS)

### **Componentes Utilizados**

As informações neste documento são baseadas nestas versões de software e hardware:

- Cisco Identity Services Engine (ISE) versão 2.6, patch 2 e versão 3.0
- Windows Ative Diretory (AD) Server 2008 versão 2
- Microsoft SQL Server 2012

The information in this document was created from the devices in a specific lab environment. All of the devices used in this document started with a cleared (default) configuration. Se a rede estiver ativa, certifique-se de entender o impacto potencial de qualquer configuração.

## Informações de Apoio

Em uma solução de rede baseada em identidade (IBN), os elementos básicos são suplicante, autenticador e servidor de autenticação (AAA). O Requerente é um agente no endpoint que fornece as credenciais quando desafiado para acesso à rede. Authenticator ou NAS (Network Access Server) é a camada de acesso, que compreende switches de rede e WLCs que transportam as credenciais para o servidor AAA. O Servidor de autenticação valida a solicitação de autenticação do usuário em relação a um armazenamento de ID e autoriza com um accessaccept ou access-reject. O armazenamento de ID pode estar dentro do servidor AAA ou em um servidor dedicado externo.

Esta imagem mostra os elementos IBN básicos.

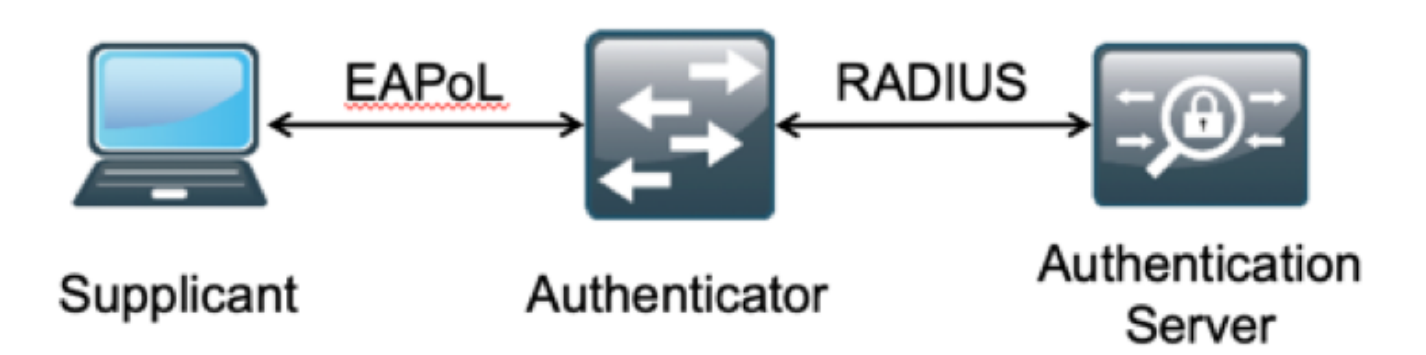

O RADIUS é um protocolo baseado no User Datagram Protocol (UDP) com autenticação e autorização combinadas. Na solução IBN da Cisco para campus empresarial, a persona Policy Service Node (PSN) do ISE atua como o servidor AAA que autentica os endpoints em relação ao Enterprise ID Store e autoriza com base em uma condição.

No Cisco ISE, as políticas de autenticação e autorização são configuradas para atender a esses requisitos. As políticas de autenticação consistem no tipo de mídia, com ou sem fio, e nos protocolos EAP para validação do usuário. As políticas de autorização consistem em condições que definem os critérios para que os vários pontos finais correspondam e o resultado de acesso à rede que pode ser uma VLAN, uma ACL para download ou uma SGT (Secure Group Tag, Tag de grupo seguro). Esses são números de escala máxima para políticas com as quais o ISE pode ser configurado.

Esta tabela mostra a Escala de políticas do Cisco ISE.

Atributo Número máximo de regras de autenticação

Número máximo de regras de autorização

Número da escala 1000 (modo de definição de política) 3.000 (modo de definição de política) com perfis 3200 Authz

## Tendências em tecnologia

A segmentação tornou-se um dos principais elementos de segurança das redes corporativas atuais sem a necessidade de uma rede edge real. Os endpoints têm permissão para fazer roaming entre redes internas e externas. A segmentação ajuda a conter qualquer ataque à segurança em um segmento específico para se estender pela rede. A solução atual de acesso definido por software (SDA) com a ajuda do TrustSec do Cisco ISE oferece uma maneira de segmentar com base no modelo de negócios do cliente para evitar dependências em elementos de rede, como VLANs ou sub-redes IP.

### Problema

Configuração de política do ISE para redes corporativas de grande escala com mais de 500 perfis de endpoint diferentes, o número de políticas de autorização pode aumentar até um ponto não gerenciável. Mesmo que o Cisco ISE ofereça suporte a condições de autorização dedicadas para atender a esse volume de perfis de usuário, existe um desafio para gerenciar esses vários números de políticas por administradores.

Além disso, os clientes podem exigir políticas de autorização comuns em vez de políticas dedicadas para evitar sobrecargas de gerenciamento e também ter acesso diferenciado à rede para terminais com base em seus critérios.

Por exemplo, considere uma rede corporativa com Ative Diretory (AD) como a **fonte da verdade** e o diferenciador exclusivo do endpoint é um dos atributos no AD. Nesse caso, a forma tradicional de configuração de política tem mais políticas de autorização para cada perfil de endpoint exclusivo.

Neste método, cada perfil de endpoint é diferenciado com um atributo do AD em domain.com. Portanto, uma política de autorização dedicada precisa ser configurada.

Esta tabela mostra as políticas de AuthZ tradicionais.

Política Se o AnyConnect EQUALIZAR User-AND-Machine-Both-Passed ABC E

|                 | Se AD-Group FOR IGUAL A domain.com/groups/ABC<br>EM SEGUIDA |
|-----------------|-------------------------------------------------------------|
|                 | SGT:C2S-ABC E VLAN:1021                                     |
|                 | Se o AnyConnect EQUALIZAR User-AND-Machine-Both-Passed E    |
| DEF-<br>Policy  | Se AD-Group FOR IGUAL A domain.com/groups/DEF<br>EM SEGUIDA |
|                 | SGT:C2S-DEF E VLAN:1022                                     |
|                 | Se o AnyConnect EQUALIZAR User-AND-Machine-Both-Passed      |
| Dolítico        | E                                                           |
| GHI             | Se AD-Group FOR IGUAL A domain.com/groups/GHI<br>EM SEGUIDA |
|                 | SGT:C2S-GHI E VLAN:1023                                     |
|                 | Se o AnyConnect EQUALIZAR User-AND-Machine-Both-Passed E    |
| Politica<br>XYZ | Se AD-Group FOR IGUAL A domain.com/groups/XYZ<br>EM SEGUIDA |
|                 | SGT:C2S-XYZ E VLAN:1024                                     |

### Solução proposta

Para contornar a violação do número máximo escalável de políticas de autorização suportadas no Cisco ISE, a solução proposta é usar um BD externo que autorize cada endpoint com o resultado da autorização extraído de seus atributos. Por exemplo, se o AD for usado como um BD externo para autorização, qualquer atributo de usuário não utilizado (como Departamento ou código Pin) poderá ser consultado para fornecer resultados autorizados mapeados com SGT ou VLAN.

Isso é obtido com a integração do Cisco ISE com um BD externo ou dentro do BD interno do ISE configurado com atributos personalizados. Esta seção explica a implantação desses dois cenários:

**Note**: Em ambas as opções, o DB contém o **user-id** mas não a **senha** dos pontos finais DOT1X. O DB é usado apenas como o ponto de **autorização**. A autenticação ainda pode continuar sendo o armazenamento de ID do cliente que, na maioria dos casos, reside no servidor do Ative Diretory (AD).

#### Configuração com BD externo

O Cisco ISE é integrado a um BD externo para validação de credenciais de endpoint:

Esta tabela mostra as Origens de Identidade Externas Validadas.

| Fonte de identidade externa              | SO/Versão |
|------------------------------------------|-----------|
| Diretório ativo                          |           |
| Microsoft Windows Ative Diretory 2003    | —         |
| Microsoft Windows Ative Diretory 2003 R2 | _         |
| Microsoft Windows Ative Diretory 2008    | _         |
| Microsoft Windows Ative Diretory 2008 R2 | _         |
| Microsoft Windows Ative Diretory 2012    |           |
| Microsoft Windows Ative Diretory 2012 R2 | _         |
| Microsoft Windows Ative Diretory 2016    | _         |

| Servidores LDAP                                              |                           |
|--------------------------------------------------------------|---------------------------|
| Servidor de Diretório LDAP da SunONE                         | Versão 5.2                |
| Servidor de diretório OpenLDAP                               | Versão 2.4.23             |
| Qualquer servidor compatível com LDAP v3                     | _                         |
| Servidores de tokens                                         |                           |
| RSA ACE/Servidor                                             | Série 6.x                 |
| RSA Authentication Manager                                   | Séries 7.x e 8.x          |
| Qualquer servidor de token compatível com<br>RADIUS REC 2865 | _                         |
| Logon Único (SSO) SAML (Security Assertion                   | n Markup Language)        |
| Microsoft Azure                                              |                           |
| Oracle Access Manager (OAM)                                  | Versão 11.1.2.2.0         |
| Oracle Identity Federation (OIF)                             | Versão 11.1.1.2.0         |
| Servidor PingFederate                                        | Versão 6.10.0.4           |
| Nuvem PingOne                                                | —                         |
| Autenticação segura                                          | 8.1.1                     |
| Qualquer Provedor de Identidade compatível                   |                           |
| com SAMLv2                                                   | —                         |
| Fonte de Identidade do Open Database Conr                    | nectivity (ODBC)          |
| Microsoft SQL Server (MS SQL)                                | Microsoft SQL Server 2012 |
| Oracla                                                       | Enterprise Edition Versão |
| Oldcle                                                       | 12.1.0.2.0                |
| PostgreSQL                                                   | 9                         |
| Sybase                                                       | 16                        |
| MySQL                                                        | 6.3                       |
| Login social (para contas de usuário convidad                | do)                       |
| Facebook                                                     | _                         |

### Configurações de exemplo de ODBC

Esta configuração é feita no Microsoft SQL para criar a solução:

Etapa 1. Abra o SQL Server Management Studio (**menu Iniciar > Microsoft SQL Server**) para criar um banco de dados:

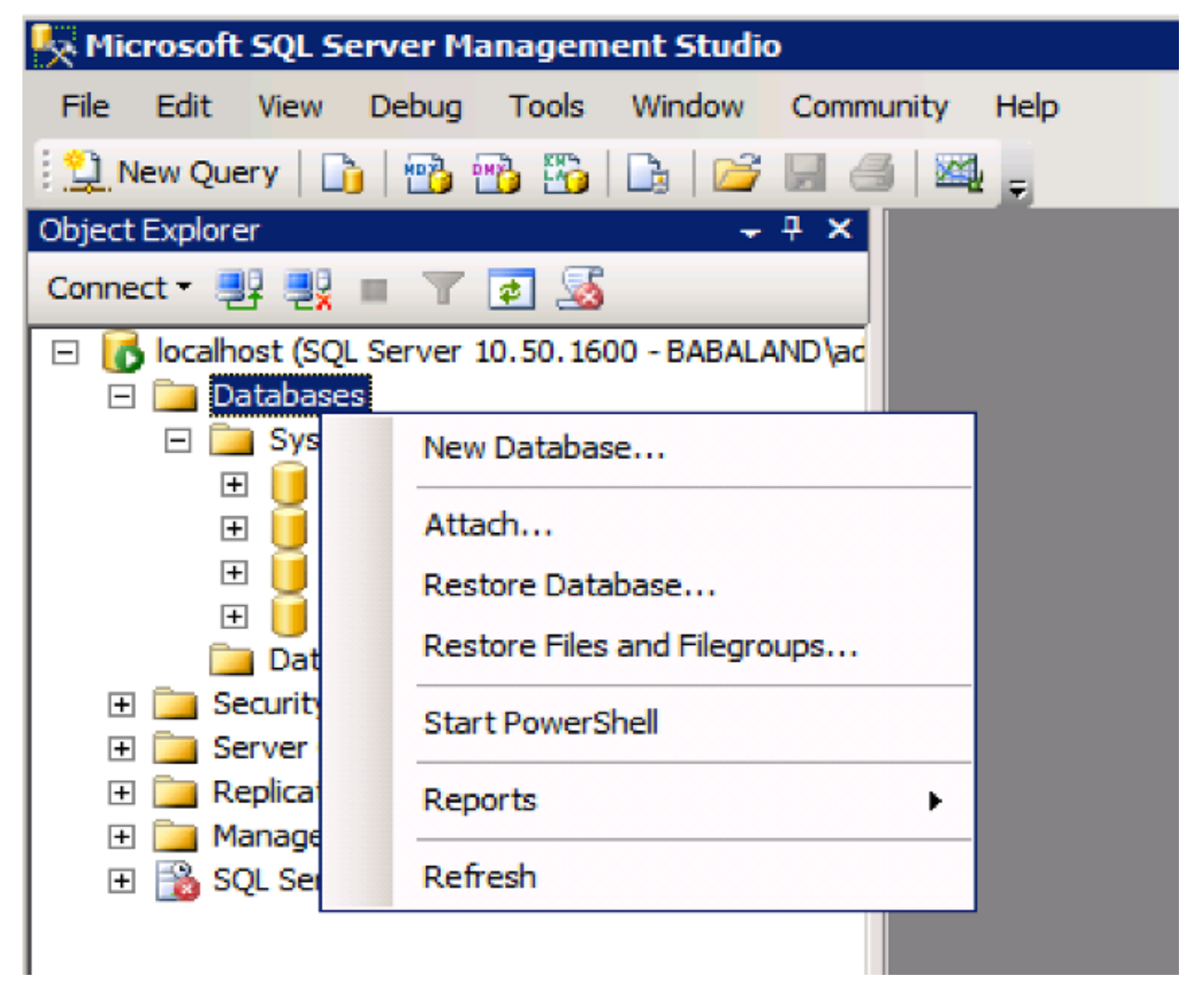

Etapa 2. Forneça um nome e crie o banco de dados.

| 🚪 New Database                                                              |                  |           |                     |        |                           |                                               | . 🗆 × |
|-----------------------------------------------------------------------------|------------------|-----------|---------------------|--------|---------------------------|-----------------------------------------------|-------|
| Select a page                                                               | 🔄 Script 👻 📑 H   | lelp      |                     |        |                           |                                               |       |
| General                                                                     |                  |           |                     |        |                           |                                               |       |
| Flegroups                                                                   | Database name:   |           | ISEDB               |        |                           |                                               |       |
|                                                                             | Owner:           |           | <default></default> |        |                           |                                               |       |
|                                                                             | Use full-text in | ndexing   |                     |        |                           |                                               |       |
|                                                                             | Database files:  | CL T      | 0                   | 1.2.1  | A                         | [                                             |       |
|                                                                             | Logical Name     | He lype   | Hiegroup            | Intial | Autogrowth                | Path                                          |       |
|                                                                             | ISEDB log        | Rows Data | Not Apoli           | 1      | By 1 MB, unrestricted gro | C:\Program Files\Microsoft SQL Server\        | MS    |
|                                                                             | ISEDB_log        | Log       | Not Appl            |        | by to percent, unrestrict | C. Grogram Hies Wicrosoft Solt Solt Server of | n.ə   |
| Connection<br>Server:<br>localhost<br>Connection:<br>BABALAND\administrator |                  |           |                     |        |                           |                                               |       |
| Progress                                                                    |                  |           |                     |        |                           |                                               |       |
| Ready                                                                       | •                |           |                     |        |                           | Add Remove                                    |       |
|                                                                             |                  |           |                     |        |                           | OK Cano                                       | el /  |

Etapa 3. Crie uma nova tabela com as colunas necessárias como parâmetros para os pontos finais serem autorizados.

| 🔆 WIN-R4PMESFSC16\INFY_MS_SQL_SERV.INFY_DB - dbo.Table_2* - Microsoft SQL Server Management Studio (Administrator) 📃 |                  |                             |               |                                                                    |             |            |   |
|----------------------------------------------------------------------------------------------------|------------------|-----------------------------|---------------|--------------------------------------------------------------------|-------------|------------|---|
| Ele Edit View Project Debug Table Designer Tools                                                                     | s                | <u>W</u> indow <u>H</u> elp |               |                                                                    |             |            |   |
| i 🛅 = 🗁 = 😂 🛃 🥔 🔔 New Query 📑 📸 📸 🍇 💺 🎕 隆 🔊 = 🗠 = 💷 = 🖳 🚳 🕨 = 🙄                                                      |                  |                             |               |                                                                    |             |            |   |
| i 🕰   🕴 🛹 🐖 🐘 📰 🗱 📮                                                                                                  |                  |                             |               |                                                                    |             |            |   |
| Object Explorer 👻 무 🗙                                                                                                | WIN              | I-R4PMESFSC16\INY_DB        | - dbo.Table_2 | 2* ×                                                               |             |            | - |
| Connect 🕶 🛃 🗒 🔳 🍸 🧟                                                                                                  |                  | Column Name                 | Data T        | ype                                                                | Allow Nulls |            |   |
| 🖃 🐻 WIN-R4PMESFSC16\INFY_MS_SQL_SERV (SQL 🔺                                                                          |                  | Username                    | varchar(MA    | XX)                                                                |             |            |   |
| 🖃 🚞 Databases                                                                                                    |                  | VLAN                        | varchar(MA    | X)                                                                 |             |            |   |
| 🛨 🚞 System Databases                                                                                                 |                  | ProjectId                   | varchar(MA    | X)                                                                 |             |            |   |
| 🛨 🧰 Database Snapshots                                                                                               |                  | UserGroup                   | varchar(M/    | N)                                                                 |             |            |   |
|                                                                                                    | -                | oscroroup                   | Val Char (Ph  | ~,                                                                 |             |            |   |
| Database Diagrams                                                                                                    |                  |                             |               |                                                                    |             |            |   |
| - Indies                                                                                                    |                  |                             |               |                                                                    |             |            |   |
| System Tables                                                                                                    | -                |                             |               |                                                                    |             |            |   |
| The rapies                                                                                                    | C                | olumn Properties            |               |                                                                    |             |            |   |
| T i Views                                                                                                    | ALL INT          |                             |               |                                                                    |             |            |   |
| 🕀 🧰 Synonyms                                                                                                    | Z +              |                             |               |                                                                    |             |            |   |
| 🕀 🚞 Programmability                                                                                                  | 🗆 (General)      |                             |               |                                                                    |             | - <b>-</b> |   |
| 🕀 🧰 Service Broker                                                                                                   | (Name) UserGroup |                             |               |                                                                    |             |            |   |
| 🕂 🧰 Storage                                                                                                    |                  | Allow Nulls                 |               | Yes                                                                |             |            |   |
| Security                                                                                                    |                  | Data Type                   |               | varchar(                                                           | MAX)        |            |   |
| 🕀 🧰 Users                                                                                                    |                  | Default Value or Binding    |               |                                                                    |             |            |   |
|                                                                                                    | E                | Table Designer              |               |                                                                    |             |            |   |
| 🕀 🦲 Schemas                                                                                                    |                  | Collation                   |               | <databa< td=""><td>se default&gt;</td><td></td><td></td></databa<> | se default> |            |   |
| Asymmetric Keys                                                                                                    |                  | (General)                   |               |                                                                    |             |            |   |
| Certificates                                                                                                    |                  |                             |               |                                                                    |             |            |   |
| Symmetric Keys                                                                                                    |                  |                             |               |                                                                    |             |            |   |
| Database Audit Specifications                                                                                        |                  |                             |               |                                                                    |             |            |   |
|                                                                                                    |                  |                             |               |                                                                    |             |            |   |

Etapa 4. Crie um procedimento para verificar se o nome de usuário existe.

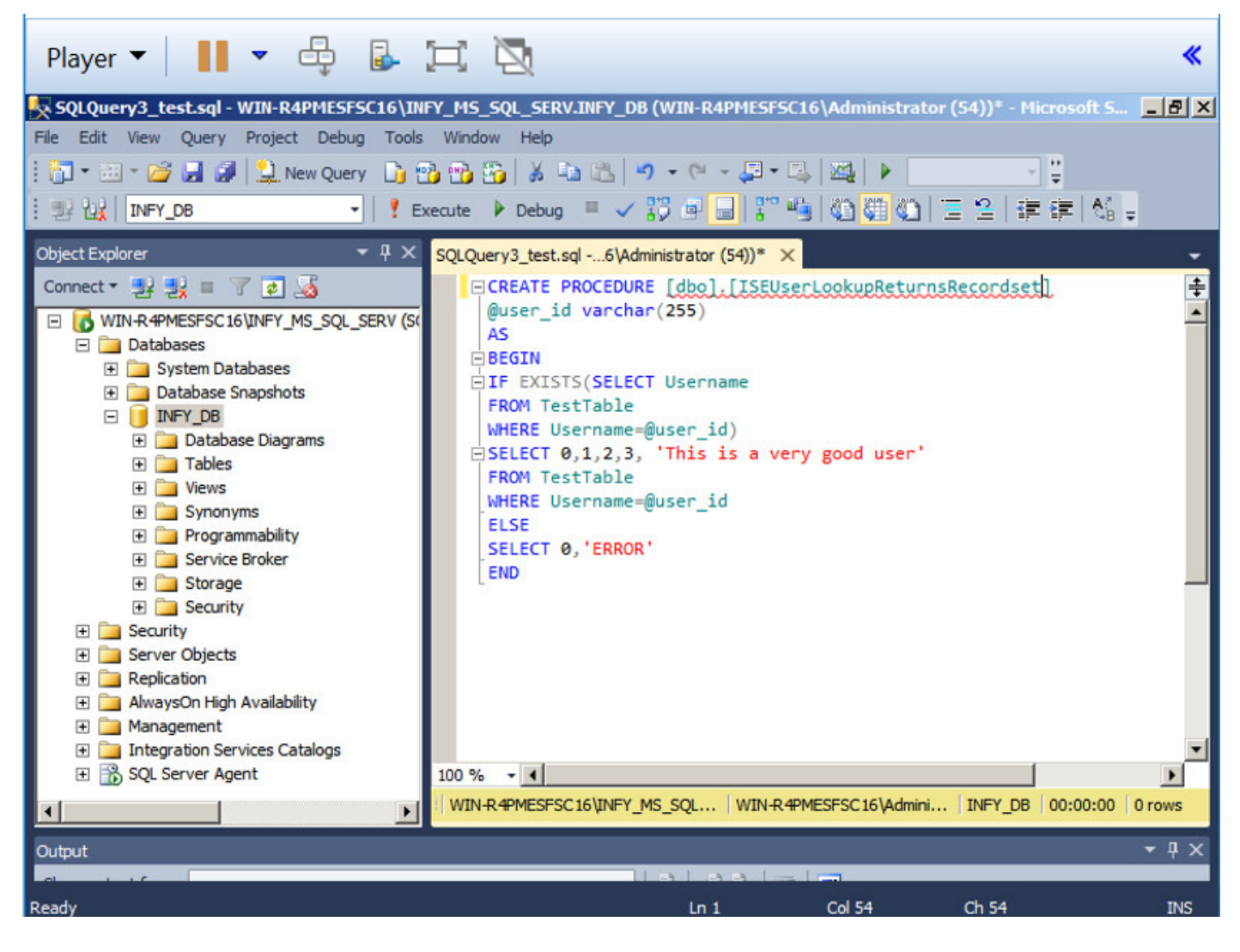

Etapa 5. Crie um procedimento para buscar atributos (SGT) da tabela.

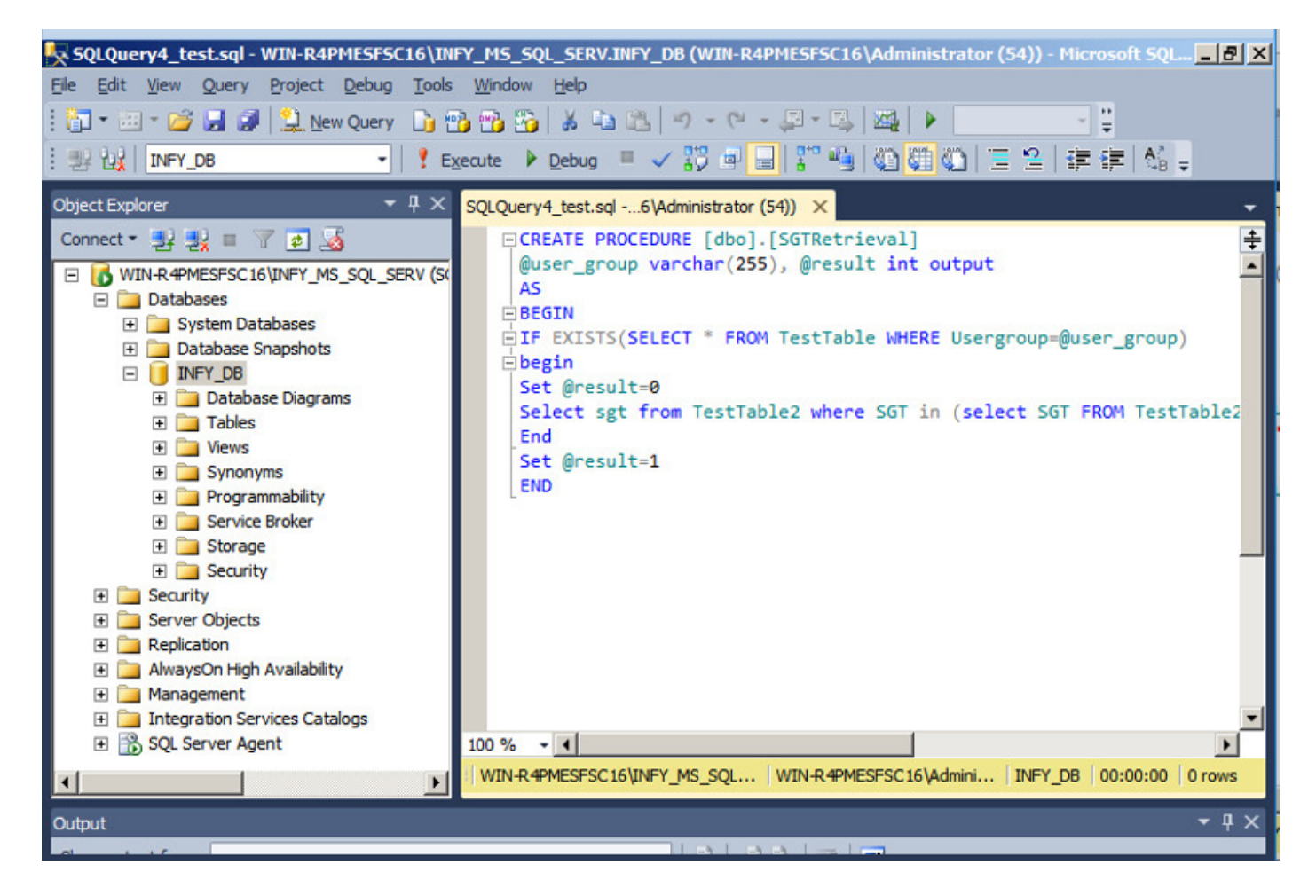

Neste documento, o Cisco ISE é integrado à solução Microsoft SQL para atender aos requisitos de escala de autorização em redes de grandes empresas.

#### Fluxo de trabalho da solução (ISE 2.7 e anterior)

Nessa solução, o Cisco ISE é integrado a um Ative Diretory (AD) e Microsoft SQL. O AD é usado como um repositório de ID de autenticação e MS SQL para autorização. Durante o processo de autenticação, o Network Access Device (NAD) encaminha as credenciais do usuário para a PSN - o servidor AAA na solução IBN. A PSN valida as credenciais do ponto de extremidade com o repositório de ID do Ative Diretory e autentica o usuário. A política de autorização se refere ao banco de dados MS SQL para buscar os resultados autorizados como SGT / VLAN para os quais **user-id** é usado como referência.

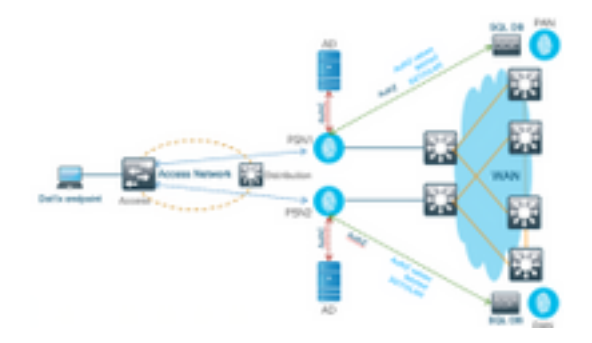

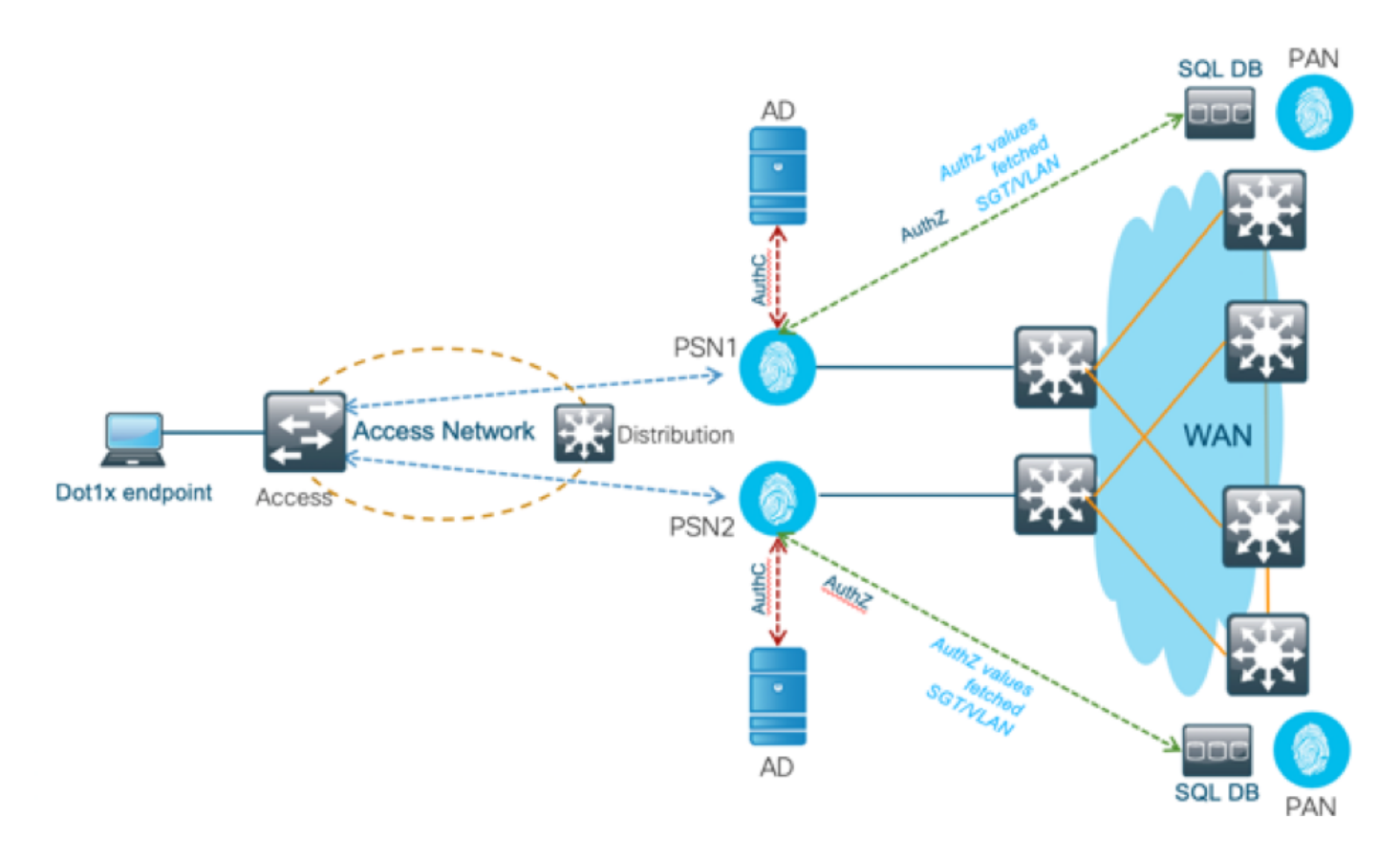

#### Vantagens

Essa solução tem as seguintes vantagens, o que a torna flexível:

- O Cisco ISE pode aproveitar todos os recursos adicionais possíveis que o BD externo oferece.
- Essa solução não depende de nenhum limite de escala do Cisco ISE.

#### Desvantagens

Essa solução tem as seguintes desvantagens:

- Requer programação adicional para preencher o BD externo com credenciais de ponto de extremidade.
- Se o DB externo não estiver localmente presente como PSNs, essa solução depende da WAN, o que o torna o 3° ponto de falha no fluxo de dados AAA do endpoint.
- Requer conhecimento adicional para manter processos e procedimentos externos do BD.
- Os erros causados pela configuração manual da id de usuário para o BD devem ser considerados.

#### Configurações de Exemplo de BD Externo

Neste documento, o Microsoft SQL é mostrado como o banco de dados externo usado como um ponto de autorização.

Etapa 1. Crie o ODBC Identity store no Cisco ISE no menu Administration > External Identity Source > ODBC e teste as conexões.

| Identities Groups External Identit | y Sources Identity Source Seque                                        | nces + Settings                                                                                                    |                                                                                      |                                                                               |                                                     |
|------------------------------------|------------------------------------------------------------------------|----------------------------------------------------------------------------------------------------|--------------------------------------------------------------------------------------|-------------------------------------------------------------------------------|-----------------------------------------------------|
| External Identity Sources          | ODBC List > New<br>ODBC Identity<br>General<br>* Name S<br>Description | ODBC Identity Source<br>Connection                                                                                                 | Stored Procedures                                                                    | Attributes                                                                    | Groups                                              |
| ODBC List > ISE_ODBC               |                                                                        |                                                                                                    |                                                                                      |                                                                               |                                                     |
| ODBC Identity Source               | e<br>Connection                                                        | Stored Procedure                                                                                                    | s At                                                                                 | tributes                                                                      | Groups                                              |
| ODBC DB connection de              | etails                                                                 |                                                                                                    |                                                                                      |                                                                               |                                                     |
| * Hostname/IP[:port]               | bast-ad-ca.cisco.con                                                   | n                                                                                                    |                                                                                      |                                                                               |                                                     |
| * Database name                    | ISEDB                                                                  |                                                                                                    |                                                                                      |                                                                               |                                                     |
| Admin username                     | ISEDBUser                                                              |                                                                                                    | Ð                                                                                    |                                                                               |                                                     |
| Admin password                     |                                                                        |                                                                                                    |                                                                                      |                                                                               |                                                     |
| * Timeout                          | 5                                                                      |                                                                                                    |                                                                                      |                                                                               |                                                     |
| * Retries                          | 1                                                                      | Connectio                                                                                                    | n succeeded                                                                          |                                                                               | ×                                                   |
| * Database type                    | Microsoft SQL Serv                                                     | Stored Proc                                                                                                    | edures                                                                               |                                                                               |                                                     |
|                                    | Test Connection                                                        | <ul> <li>Plain text</li> <li>Plain text</li> <li>Plain text</li> <li>Check use</li> <li>Fetch grou</li> <li>Fetch attri</li> </ul> | password auth<br>password fetcl<br>ername or mac<br>ups - Not Conf<br>butes - Not Co | nentication - No<br>hing - Not Con<br>chine exists - N<br>igured<br>onfigured | ot Configured<br>figured<br>lot Configured<br>Close |

Etapa 2. Navegue até a guia Procedimentos armazenados na página ODBC para configurar os procedimentos criados no Cisco ISE.

| ODE<br>OD | BC List > <b>SDA_SQ</b><br>BC Identity S<br>General                  | eL<br>ource<br>Connection                                       | Stored Procedures              | Attributes  |        | Groups |  |
|-----------|----------------------------------------------------------------------|-----------------------------------------------------------------|--------------------------------|-------------|--------|--------|--|
|           | Stor<br>Plain text passw<br>Plain text<br>Check username             | vord authentication<br>password fetching<br>e or machine exists | Returns recordset              | •           | ⊕<br>⊕ |        |  |
|           | Fetch groups<br>Fetch attributes<br>Search for MAC Address in format |                                                                 | SGTRetrieval<br>xx-xx-xx-xx-xx | (<br>(<br>( | •      |        |  |

Etapa 3. Busque os atributos do ID de usuário na origem do ID ODBC para verificação.

| m Python and Data : SQL S : X 32 Configure ISE 2.1 with M : X 2 Configure ISE 2.1 with M : X |                  |  |  |  |  |
|----------------------------------------------------------------------------------------------------|------------------|--|--|--|--|
| ← → C 🗛 Not secure   🖛 🛠 //10.82.72.34/admin/#administration/administration_identitymanagement/administration_identitymanagement_external                                                                                                    |                  |  |  |  |  |
| off-off-     dentity Services Engine Home + Context Visibility + Operations + Policy      Administration + Work Centers                                                                                                    |                  |  |  |  |  |
| System      Identity Management     Network Resources     Device Portal Management     pxGrid Services     Feed Service     Threat Centric NAC     Clock In                                                                                                    | re to do wireles |  |  |  |  |
| Identities Groups External Identity Sources Identity Source Sequences + Settings                                                                                                    |                  |  |  |  |  |
| External Identity Sources         Image: Second Logic         Contracts Additionations Purpling         Contracts Additionations Purpling         <                                                                                                    |                  |  |  |  |  |

| eta _L_add _ | ¥ Delete |      |                  |              |               |              |                     |    |      |       |
|--------------|----------|------|------------------|--------------|---------------|--------------|---------------------|----|------|-------|
| Name         | A DONNO  | Туре |                  | Default Valu | e             | Name in ISE  |                     |    |      |       |
|              |          |      |                  |              | No data a     | vailable     |                     |    |      |       |
|              |          |      |                  |              |               |              |                     |    |      |       |
|              |          |      |                  |              |               |              |                     |    |      |       |
|              |          | ſ    | Select Attribute | s from ODBC  |               |              |                     |    | x    |       |
|              |          |      | Sample User or M | achine test1 |               | (i) <b>F</b> | tetrieve Attributes | 1  |      |       |
|              |          |      | Nama             | Tune         | Default Value | Nor          | io io ISE           | ,  | _    |       |
|              |          |      | sgt              | STRING       | 1             | sgt          | e in ise            |    |      |       |
|              |          |      |                  |              |               |              |                     |    |      |       |
|              |          |      |                  |              |               |              |                     |    | - 1  |       |
|              |          |      |                  |              |               |              |                     |    | - 1  |       |
|              |          |      |                  |              |               |              |                     |    | - 1  |       |
|              |          |      |                  |              |               |              |                     |    | - 1  |       |
|              |          | -    |                  |              |               |              |                     |    |      |       |
|              |          |      |                  |              |               |              |                     | ОК | ncel |       |
|              |          |      |                  |              |               |              |                     |    | _ 1  | O Los |

Etapa 4. Crie um **perfil de autorização** e configure-o. No Cisco ISE, vá para **Policy > Results > Authorization profile > Advance Attributes Settings** e selecione o atributo como **Cisco:cisco-avpair.** Selecione os valores como <name of ODBC database>:sgt e salve-o.

| dentity Services Engine            | Home   Context Visibility   Operations   Policy   Administration   Work Centers                                                                                                    |
|------------------------------------|----------------------------------------------------------------------------------------------------|
| Policy Sets Profiling Posture Cl   | ient Provisioning  - Policy Elements                                                                                                    |
| Dictionaries + Conditions - Result | \$                                                                                                    |
| 0                                  | Authorization Profile                                                                                                    |
| ▶ Authentication                   | * Name SQL_AuthZ                                                                                                    |
| - Authorization                    | Description                                                                                                    |
| Authorization Profiles             | *Access Type ACCESS_ACCEPT *                                                                                                    |
| Downloadable ACLs                  | Network Device Profile dith Cisco v 🕀                                                                                                    |
| ▶ Profiling                        |                                                                                                    |
|                                    | Service template                                                                                                    |
| ▶ Posture                          |                                                                                                    |
| Client Provisioning                | Passive identity frackling                                                                                                    |
|                                    |                                                                                                    |
|                                    | * Common Taske                                                                                                    |
|                                    |                                                                                                    |
|                                    | Security Group                                                                                                    |
|                                    |                                                                                                    |
|                                    | VLAN Tag ID 1 Edit Tag ID/Name 100                                                                                                    |
|                                    | - Vicina Descrite Descriterion                                                                                                    |
|                                    |                                                                                                    |
|                                    | Web Redirection (CWA, MDM, NSP, CPP) ()                                                                                                    |
|                                    |                                                                                                    |
|                                    |                                                                                                    |
|                                    | Advanced Attributes Settings                                                                                                    |
|                                    | Cisco:cisco-av-pair 💟 = SDA_SQL:sgt 💟 = +                                                                                                    |
|                                    | <ul> <li>Voice Domain Permission</li> <li>Web Redirection (CWA, MDM, NSP, CPP) ()</li> <li>Advanced Attributes Settings</li> <li>Cisco:cisco-av-pair () = SDA_SQL:sgt () + +</li> </ul> |

Etapa 5. Crie uma **política de autorização** e configure-a. No Cisco ISE, navegue para **Policy > Policy sets > Authorization Policy > Add.** Coloque a condição como Identity Source is the SQL server. Selecione o perfil Resultado como o perfil de Autorização criado anteriormente.

| office<br>entre | Identity                                                                                                    | y Serv | vices Engine Home +        | Context VI                                              | Operations     Policy     Administration     Work Centers       |                  |              | 🕕 🛛 License Warning 🔺 🕬 | . o  | • •     |
|-----------------|----------------------------------------------------------------------------------------------------|--------|----------------------------|---------------------------------------------------------|-----------------------------------------------------------------|------------------|--------------|-------------------------|------|---------|
| *No             | Notwork Access  Outst Access  Outst Access  Notwork  Outst Access  Outst Access  Notwork  Outst Access  Outst Access  Outst Acc |        |                            |                                                         |                                                                 |                  |              |                         |      |         |
| • Or            | Overview   Identifies Id Oncups Ed Id Sources  Network Resources  Policy Elements  Policy Sets  Troubleshoot Reports  Settings Dictionaries  Authomation Princy - Local Exceptions                                                                                                    |        |                            |                                                         |                                                                 |                  |              |                         |      |         |
| > ^             | uthoriza                                                                                                    | tion P | Policy - Global Exceptions |                                                         |                                                                 |                  |              |                         |      |         |
| *^              | uthoriza                                                                                                    | tion P | Policy (18)                |                                                         |                                                                 |                  |              |                         |      |         |
| 6               |                                                                                                    |        |                            |                                                         |                                                                 |                  | Results      |                         |      |         |
| G               | Sti                                                                                                    | atus   | Rule Name                  | Cond                                                    |                                                                 |                  | Profiles     | Security Groups         | Hits | Actions |
| De              | Seath                                                                                                    |        |                            |                                                         |                                                                 |                  |              |                         |      |         |
|                 | ⊘ sol_Aumz                                                                                                    |        | 0/1 4-87                   | Network Access NetworkDeviceName EQUALS INFY_SQL_DB/ND0 |                                                                 |                  | (voi 4.07) 4 | Calad Bran Sel          |      | ~       |
|                 |                                                                                                    |        | Carl Conner                | AND                                                     | Network Access AuthenticationStatus EOUALS AuthenticationPassed | indicationPassed |              |                         | 0    | **      |

Passo 6. Uma vez autenticado e autorizado o utilizador, os registros devem conter o sgt atribuído ao utilizador, para verificação.

| Result                  |                                                                                                    |
|-------------------------|----------------------------------------------------------------------------------------------------|
| State                   | ReauthSession:AC1004320000109702FD9BB4                                                                                                    |
| Class                   | CACS:AC1004320000109702FD9BB4:POD4-ISE/293950587/330                                                                                                    |
| Tunnel-Type             | (tag=1) VLAN                                                                                                    |
| Tunnel-Medium-Type      | (tag=1) 802                                                                                                    |
| Tunnel-Private-Group-ID | (tag=1) 400                                                                                                    |
| EAP-Key-Name            | 19:59:b7:15:23:a2:2c:27:b1:56:12:9d:39:b9:64:32:fd:a4:b6:bf:33:f9:0e:46:16:da:<br>8f:b7:17:37:13:73:d3:7e:19:50:8d:32:93:d9:6d:e4:0c:08:65:48:36:16:ec:ef:f7:31:5<br>b:84:fe:5d:a4:1b:ba:64:80:d7:0a:ea:b2 |
| cisco-av-pair           | cts:security-group-tag=0011-0                                                                                                    |
| MS-MPPE-Send-Key        | ****                                                                                                    |
| MS-MPPE-Recv-Key        | ****                                                                                                    |
| LicenseTypes            | Base license consumed                                                                                                    |
|                         |                                                                                                    |
| Session Events          |                                                                                                    |
| 2017-09-12 04:28:46.89  | RADIUS Accounting watchdog update                                                                                                    |
| 2017-09-12 04:28:43.708 | Authentication succeeded                                                                                                    |
| 2017-09-12 04:24:37.459 | Authentication succeeded                                                                                                    |

#### Fluxo de trabalho da solução (pós-ISE 2.7)

Após o ISE 2.7, os atributos de autorização podem ser buscados no ODBC, como Vlan, SGT, ACL, e esses atributos podem ser consumidos em Políticas.

Nessa solução, o Cisco ISE é integrado ao Microsoft SQL. O MS SQL é usado como um armazenamento de ID para autenticação e autorização. Quando as credenciais dos pontos de extremidade são fornecidas ao PSN, ele valida as credenciais em relação ao banco de dados MS SQL. A política de autorização se refere ao banco de dados MS SQL para buscar os resultados autorizados, como SGT / VLAN, para os quais **user-id** é usado como referência.

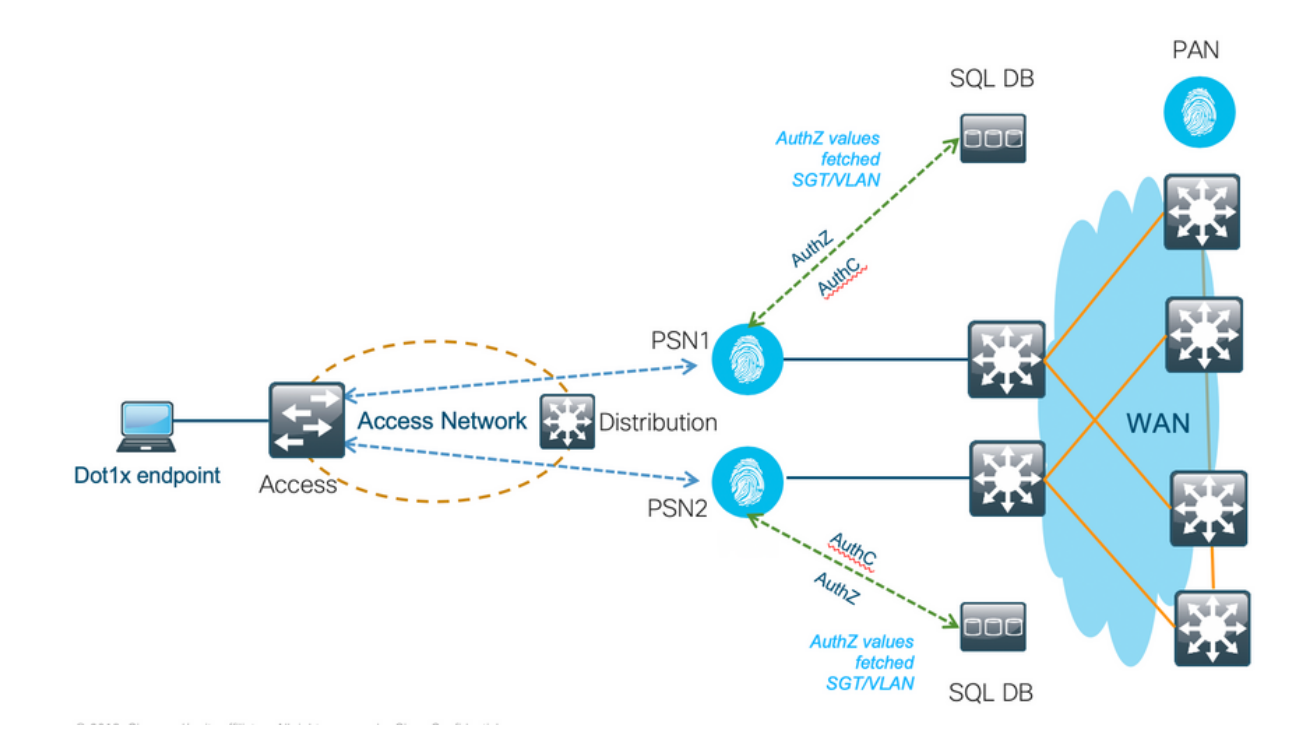

#### Configurações de Exemplo de BD Externo

Siga o procedimento fornecido anteriormente neste documento para criar o banco de dados MS SQL junto com o nome de usuário, a senha, a ID da VLAN e o SGT.

Etapa 1. Crie um armazenamento de Identidade ODBC no Cisco ISE a partir do menu Administration > External Identity Source > ODBC e teste as conexões.

| E Cisco ISE                                                                                                    | Administration - Identity Management                                                                                                    |
|----------------------------------------------------------------------------------------------------|----------------------------------------------------------------------------------------------------|
| Identities Groups External Identities                                                                                                    | entity Sources Identity Source Sequences Settings                                                                                       |
| External Identity Sources<br><                                                                                                    | ODBC List > SDA_SQL         ODBC Identity Source         General       Connection       Stored Procedures       Attributes       Groups |
| <ul> <li>Active Directory</li> <li>LDAP</li> <li>ODBC</li> <li>SDA_SQL</li> <li>RADIUS Token</li> <li>RSA SecurID</li> <li>SAML Id Providers</li> <li>Social Login</li> </ul> | * Name SDA_SQL Description                                                                                                    |

Etapa 2. Navegue até a guia Procedimentos armazenados na página ODBC para configurar os procedimentos criados no Cisco ISE.

| E Cisco ISE                                                 | Administration - Identity Management                                                            |
|-------------------------------------------------------------|-------------------------------------------------------------------------------------------------|
| Identities Groups External Ide                              | ntity Sources Identity Source Sequences Settings                                                |
| External Identity Sources                                   | ODBC List > SDA_SQL ODBC Identity Source General Connection Stored Procedures Attributes Groups |
| Active Directory                                            |                                                                                                 |
| LDAP                                                        | Stored procedure type Returns recordset V                                                       |
| V 🗁 ODBC                                                    | Plain text password authentication ISEAuthUser 🕕 🕀                                              |
| 👻 SDA_SQL                                                   | Ptain text password fetching ISEFetchPassword ()                                                |
| 🖹 RSA SecuriD                                               | Check username or machine exists                                                                |
| <ul> <li>SAML Id Providers</li> <li>Social Login</li> </ul> | Fetch groups () ()                                                                              |
|                                                             | Fetch attributes O O Advanced Settings O                                                        |
|                                                             | Search for MAC Address in formatxx-xx-xx-xx                                                     |
|                                                             |                                                                                                 |

### Etapa 3. Busque os atributos do ID de usuário na origem do ID ODBC para verificação.

| ■ Cisco ISE                                                                       | Administration - Identity Management                                                                                            |
|-----------------------------------------------------------------------------------|----------------------------------------------------------------------------------------------------|
| Identities Groups External Ide                                                    | ntity Sources Identity Source Sequences Settings                                                                                |
| External Identity Sources           <         Image: Certificate Authentication F | COBC List > SDA_SQL       ODBC Identity Source       General     Connection       Stored Procedures     Attributes       Groups |
| Active Directory                                                                  | 🖉 Edit 🕂 Add 🔿 🎯 Delete                                                                                                    |
|                                                                                   | Select Attributes from ODBC Default Value Name in ISE                                                                           |
| 🔁 SDA_SQL                                                                         | No data av Add Attribute                                                                                                    |
| RADIUS Token                                                                      |                                                                                                    |
| C RSA SecurID                                                                     |                                                                                                    |
| SAML Id Providers                                                                 |                                                                                                    |
| 🗀 Social Login                                                                    |                                                                                                    |
|                                                                                   |                                                                                                    |

| E Cisco ISE                                                                                                    |                                                                   |                   | Administration • Ider | ntity Management |  |
|----------------------------------------------------------------------------------------------------|-------------------------------------------------------------------|-------------------|-----------------------|------------------|--|
| Identities Groups External Ide                                                                                                    | entity Sources Identity S                                         | ource Sequences   | Settings              |                  |  |
| External Identity Sources       <     Image: Source and Source and S | ODBC List > SDA_SQL<br>ODBC Identity Source<br>General Connection | Stored Procedures | Attributes Groups     |                  |  |
|                                                                                                    | Edit + Add V                                                      | Type              | Default Value         | Name in ISE      |  |
| SDA_SQL                                                                                                    | VianName                                                          | STRING            |                       | vlan             |  |
| C RADIUS Token                                                                                                    | sgt                                                               | STRING            | 1                     | sgt              |  |
| <ul> <li>RSA SecuriD</li> <li>SAML Id Providers</li> <li>Social Login</li> </ul>                                                                                                    |                                                                   |                   |                       |                  |  |

Etapa 4. Crie um **perfil de autorização** e configure-o. No Cisco ISE, vá para **Policy > Results > Authorization profile > Advance Attributes Settings** e selecione o atributo como **Cisco:cisco-avpair.** Selecione os valores como <name of ODBC database>:sgt. Em Common Tasks, selecione VLAN com ID/Name como <name of ODBC database>:vlan e salve-o

| E Cisco ISE             | Policy - Policy Elements                                                                                    |
|-------------------------|----------------------------------------------------------------------------------------------------|
| Dictionaries Conditions | Results                                                                                                    |
| Authentication          | Authorization Profile                                                                                       |
| Authorization $\sim$    | * Sane SQL_Autra                                                                                            |
| Authorization Profiles  | Desirgion                                                                                                   |
| Downloadable ACLs       | *Access Type ACCESS_ACCEPT V                                                                                |
| Profiling               | Network Davice Ruffles 🚊 Class 🗸 👳                                                                          |
| Posture                 | Sanice Template                                                                                             |
| Client Provisioning     | Track Movement 🛛 🖸                                                                                          |
|                         | Passive species         0                V.Common Tasks               V.LNN                                 |
|                         | ✓ Advanced Attributes Settings       E     Ciscolston-av-pair     ✓     *     SDA_SOC.spt     ✓     =     + |
|                         |                                                                                                    |
|                         | ✓ Attributes Details<br>Access Type + ACX85, ACX07T<br>Turnet-InvestGrape 0 = 1:50A 50.v/en                 |
|                         | fund bye 113                                                                                                |
|                         | Turnet Hadus-Type - 1.6                                                                                     |
|                         | coore-angel = SQA SQL-spt                                                                                   |

Etapa 5. Crie uma **política de autorização** e configure-a. No Cisco ISE, navegue para **Policy > Policy sets > Authorization Policy > Add.** Coloque a condição como Identity Source is the SQL server. Selecione o perfil Resultado como o perfil de Autorização criado anteriormente.

| ≡ Cisco ISE                                                                                                    | Policy - Policy Sets |                    | 🛕 Evaluation Mode 19 Days 🤇 | 2 0    | 58 ¢    |
|----------------------------------------------------------------------------------------------------|----------------------|--------------------|-----------------------------|--------|---------|
| Policy Sets→ Default                                                                                                    |                      | Reset              | Reset Policyset Hitcounts   |        | Save    |
| Status Policy Set Name Description Conditions                                                                                                    |                      |                    | Allowed Protocols / Server  | Sequen | ce Hits |
| Q Search                                                                                                    |                      |                    |                             |        |         |
| Default Default policy set                                                                                                    |                      |                    | Default Network Access      | ∞ ~    | + 0     |
| > Authentication Policy (3)                                                                                                    |                      |                    |                             |        |         |
| > Authorization Policy - Local Exceptions                                                                                                    |                      |                    |                             |        |         |
| > Authorization Policy - Global Exceptions                                                                                                    |                      |                    |                             |        |         |
| $\sim$ Authorization Policy (13)                                                                                                    |                      |                    |                             |        |         |
|                                                                                                    |                      | Results            |                             |        |         |
| Status Rule Name Conditions                                                                                                    |                      | Profiles Secur     | ity Groups                  | Hits   | Actions |
| Q Search                                                                                                    |                      |                    |                             |        |         |
| SQL_Authz     Authz     SQL_Authz     Authz     Aut |                      | SQL_Authz × + Sele | ct from list $\sim$ +       | 0      | \$      |

### Usar BD Interno

O próprio Cisco ISE tem um BD integrado que pode ser utilizado para ter IDs de usuário para autorização.

#### Fluxo de trabalho da solução

Nessa solução, o BD interno do Cisco ISE é usado como um ponto de autorização, enquanto o Ative Diretory (AD) continua a ser a origem da autenticação. A ID de usuário de endpoints está incluída no Cisco ISE DB junto com **atributos personalizados** que retornam os resultados autorizados, como SGT ou VLAN. Quando as credenciais dos pontos de extremidade são fornecidas ao PSN, ele verifica a validade das credenciais dos pontos de extremidade com o armazenamento de ID do Ative Diretory e autentica o ponto de extremidade. A política de autorização se refere ao BD do ISE para buscar os resultados autorizados, como SGT/VLAN, para os quais a ID de usuário é usada como referência.

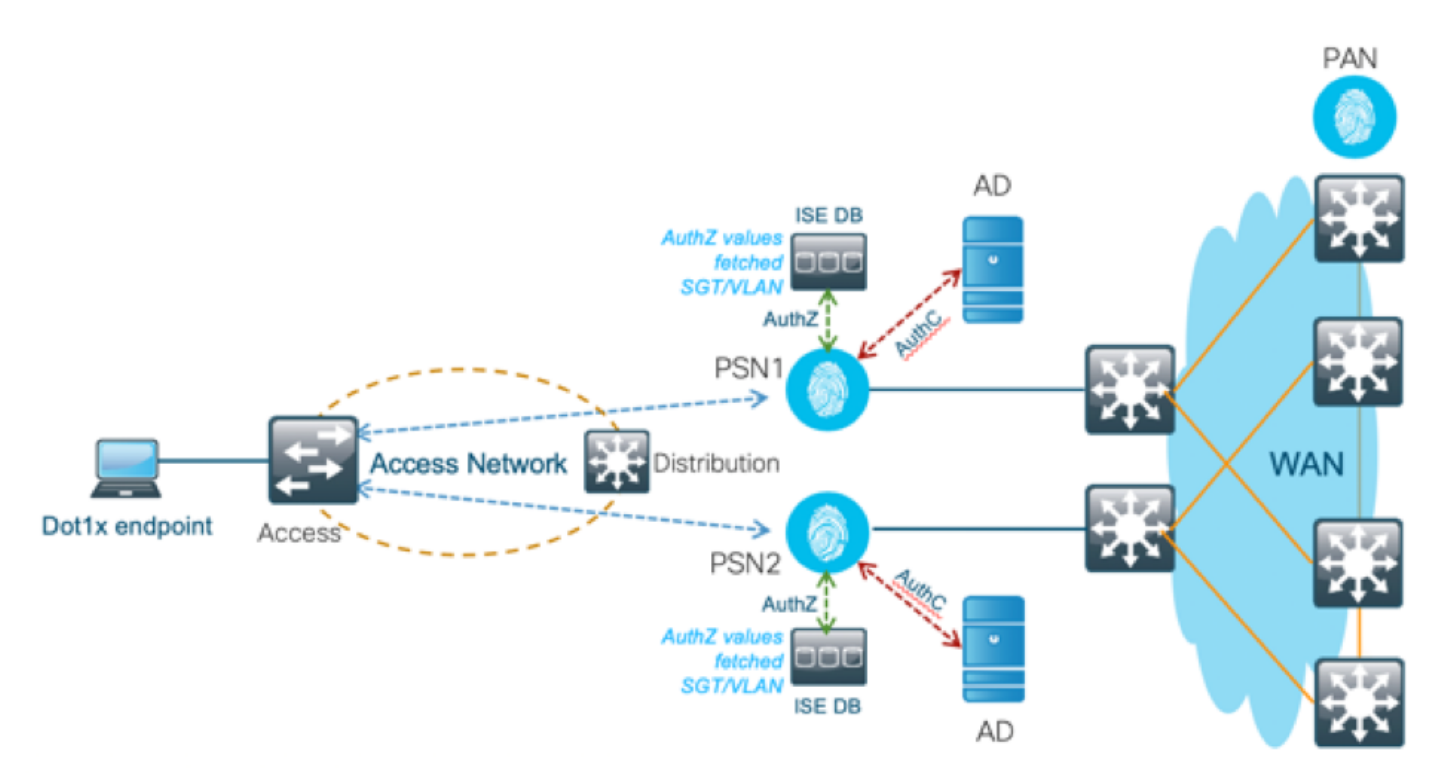

Essa solução tem as seguintes vantagens, o que a torna uma solução flexível:

- O Cisco ISE DB é uma solução integrada e, portanto, não tem o <sup>terceiro</sup> ponto de falha, ao contrário da solução de BD externa.
- Como o cluster do Cisco ISE garante sincronização em tempo real entre todas as personas, não há dependência de WAN, pois a PSN tem todas as IDs de usuário e atributos personalizados enviados da PAN em tempo real.
- O Cisco ISE pode aproveitar todos os recursos adicionais possíveis que o BD externo oferece.
- Essa solução não depende de nenhum limite de escala do Cisco ISE.

#### Desvantagens

Essa solução tem as seguintes desvantagens:

- O número máximo de IDs de usuário que o Cisco ISE DB pode reter é 300.000.
- Os erros causados pela configuração manual da id de usuário para o BD devem ser considerados.

#### Configurações de Exemplo de BD Interno

VLAN e SGT por usuário podem ser configurados para qualquer usuário no armazenamento de ID interno com um atributo de usuário personalizado.

Etapa 1. Crie novos atributos personalizados do usuário para representar o valor de VLAN e SGT dos respectivos usuários. Navegue até Administração > Gerenciamento de Identidades > Configurações > Atributos Personalizados do Usuário. Crie novos atributos personalizados do Usuário conforme mostrado nesta tabela.

Aqui, a tabela ISE DB é mostrada com atributos personalizados.

| Nome do atributo | Tipo de dados | Parâmetros(Cor<br>ento) | <sup>nprim</sup> Valor padrão                           |
|------------------|---------------|-------------------------|---------------------------------------------------------|
| vlan             | Série         | 100                     | C2S (Nome De Vlan<br>Padrão)                            |
| sgt              | Série         | 100                     | cts:security-group-<br>tag=0003-0 (valor<br>SGT padrão) |

• Neste cenário, o valor da VLAN representa o nome da vlan e o valor sgt representa o atributo cisco-av-pair de SGT em hexadecimal.

| -the Identity Services Engine Home + Context           | Visibility                               | ministration                        | License Warning 🔺 🤇 | l 🛛 🔿 🌣       |
|--------------------------------------------------------|------------------------------------------|-------------------------------------|---------------------|---------------|
| System   Identity Management  Network Resources        | Device Portal Management pxGrid Services | Feed Service     Threat Centric NAC |                     |               |
| Identities Groups External Identity Sources Identity S | ource Sequences - Settings               |                                     |                     |               |
| User Custon                                            | Attributes                               |                                     |                     |               |
| User Custom Attributes                                 | Attibutes                                |                                     |                     |               |
| User Authentication Settings Predefined                | User Attributes (for reference)          |                                     |                     | Total 9 🥵 🎡 🖕 |
| Endpoint Purce                                         |                                          |                                     | Show All            | - 5           |
| Endepint Custom Attributes Mandatory                   | Attribute Name                           | ▲ Data Type                         |                     |               |
| Endpoint Castom Attributes                             | AllowPasswordChangeAfterLogin            | String                              |                     |               |
|                                                        | Description                              | String                              |                     |               |
|                                                        | EmailAddress                             | String                              |                     |               |
|                                                        | EnableFlag                               | String                              |                     |               |
|                                                        | EnablePassword                           | String                              |                     |               |
|                                                        | Firstname                                | String                              |                     |               |
|                                                        | Lastname                                 | String                              |                     |               |
|                                                        | Name                                     | String                              |                     |               |
|                                                        | Password (CredentialPassword)            | String                              |                     |               |
|                                                        |                                          |                                     |                     |               |
| ▼ User Custom                                          | Attributes                               |                                     |                     |               |
| Attribute Name                                         | Description                              | Data Type Parameters                | Default Value       | Mandatory     |
| vlan                                                   | Vlan details of the User                 | String v Max length : 100           | 4 C2S               | □ —           |
| sgt                                                    | SGT detail of the User                   | String + Max length : 100           | Cts:security-grou   | +             |
| Save Reset                                             |                                          |                                     |                     |               |

Etapa 2. Crie um Perfil de autorização com atributos personalizados do usuário para implicar os valores vlan e sgt dos respectivos usuários. Navegue até **Política > Elementos de política > Resultados > Autorização > Perfis de autorização > Adicionar.** Adicione os atributos mencionados abaixo em Configurações avançadas de atributos.

Esta tabela mostra o Perfil AuthZ para Usuário Interno.

AtributoValorCisco:cisco-av-pairInternalUser:sgtRadius:Tunnel-Private-Group-IDInternalUser:vlanRaio:Tipo De Meio De Túnel802Raio:Tipo De TúnelVLAN

Como mostrado na imagem, para os usuários internos, o perfil **Internal\_user** é configurado com o SGT e a Vlan configurados como **InternalUser:sgt** e **InternalUser:vlan**, respectivamente.

| cisco Identity Services Engine     | Home   Context Visibility   Operations   Policy   Administration   Work Centers |
|------------------------------------|---------------------------------------------------------------------------------|
| Policy Sets Profiling Posture Cl   | ient Provisioning  Policy Elements                                              |
| Dictionaries + Conditions - Result | 8                                                                               |
| 0                                  | Authorization Profiles > New Authorization Profile                              |
| Authentication                     | Authorization Profile                                                           |
| - Authorization                    | *Name Internal_user                                                             |
|                                    | Description                                                                     |
| Authorization Profiles             | *Access Type ACCESS_ACCEPT *                                                    |
| Downloadable ACLs                  | Network Device Profile 🛛 🎰 Cisco 💌 🕀                                            |
|                                    | Service Template                                                                |
| Posture                            | Track Movement 🗐 🕧                                                              |
| Client Provisioning                | Passive Identity Tracking 📋 🕧                                                   |
|                                    |                                                                                 |

Etapa 3. Crie a política de autorização, Navegue até **Policy > Policy Sets > Policy-1 > Authorization.** Crie políticas de autorização com as condições mencionadas abaixo e mapeie-as para os respectivos perfis de autorização.

Esta tabela mostra a Diretiva AuthZ para Usuário Interno.

| Nome da regra                   | Condição                                                                               | Perfil de Autorização de Resultado |
|---------------------------------|----------------------------------------------------------------------------------------|------------------------------------|
| Autorização_Usuário_<br>Interno | Se Network Access.EapChainingResults<br>for IGUAL a usuário e máquina tiveram<br>êxito | Internal_user                      |
| Autorização_Somente<br>_Máquina | Se MyAD.ExternalGroups for IGUAL a<br>gdc.security.com/Users/Domain<br>Computadores    | PermitirAcesso                     |

| sco Ide   | entity Serv | vices Engine      | Home            | Context Visib | ility • Operations                      | - Policy     | <ul> <li>Administration</li> </ul> | <ul> <li>Work Centers</li> </ul> |                     |             | License Warning     |     |    |      |      |    |
|-----------|-------------|-------------------|-----------------|---------------|-----------------------------------------|--------------|------------------------------------|----------------------------------|---------------------|-------------|---------------------|-----|----|------|------|----|
| Policy Se | ts Profil   | ing Posture       | Client Provisio | ning + Policy | / Elements                              |              |                                    |                                  |                     |             |                     |     |    |      |      |    |
| earch     |             |                   |                 |               |                                         |              |                                    |                                  |                     |             |                     |     |    |      |      |    |
|           | 0           | Policy-1          |                 |               |                                         | ₽ (          | DEVICE-Device Type EC              | UALS All Device Types            |                     |             | Default Network Acr | 699 | ×  | • +  |      | 51 |
| Auth      | entication  | Policy (3)        |                 |               |                                         |              |                                    |                                  |                     |             |                     |     |    |      |      |    |
| Auth      | orization F | Policy - Local Ex | ceptions        |               |                                         |              |                                    |                                  |                     |             |                     |     |    |      |      |    |
| Auth      | orization F | Policy - Global E | xceptions       |               |                                         |              |                                    |                                  |                     |             |                     |     |    |      |      |    |
| Autho     | orization F | Policy (3)        |                 |               |                                         |              |                                    |                                  |                     |             |                     |     |    |      |      |    |
|           |             |                   |                 |               |                                         |              |                                    | Results                          |                     |             |                     |     |    |      |      |    |
| Ŧ         | Status      | Rule Name         |                 | Conditio      | ons                                     |              |                                    | Profiles                         | Profiles Security ( |             |                     |     |    | Hits | Acti | or |
| Search    | 1           |                   |                 |               |                                         |              |                                    |                                  |                     |             |                     |     |    |      |      |    |
|           | Ø           | internal-users Ar | uthz            |               | Network Access-EapChe<br>both succeeded | ainingResult | EQUALS User and man                | hineuser                         | +                   | Select from | ı list              | -   | F  | 2    | *    | ¥  |
|           | ø           | Machine Authz     |                 | -ata - 2      | MyAD-ExternalGroups I<br>Computers      | EQUALS gd    | c.security.com/Users/Do            | main PermitAccess                | •                   | Select from | ) list              | × • | F  | 2    | *    | ¥  |
|           | Ø           | Default           |                 |               |                                         |              |                                    | × DenyAccess                     | +                   | Select from | i list              | -   | F  | 3    | 4    | ž  |
|           |             |                   |                 |               |                                         |              |                                    |                                  |                     |             |                     |     |    |      |      |    |
|           |             |                   |                 |               |                                         |              |                                    |                                  |                     |             |                     |     | D. | osot |      |    |

Etapa 4. Crie identidades de usuário em massa com atributos personalizados com detalhes do usuário e seus respectivos atributos personalizados no modelo csv. Importe o csv por Navegue até Administração > Gerenciamento de identidades > Identidades > Usuários > Importar > Escolha o arquivo > Importar.

| dentity s        | Services Engine      | Home      | e  Contex      | t Visibility → Opera                 | ations                       | Policy A       | dministration | • Work Cer    | nters           |               | License Wa | iming 🔺   |           |               | •     |     |
|------------------|----------------------|-----------|----------------|--------------------------------------|------------------------------|----------------|---------------|---------------|-----------------|---------------|------------|-----------|-----------|---------------|-------|-----|
| ► System -       | Identity Management  | ▶ Netv    | vork Resources | <ul> <li>Device Portal Ma</li> </ul> | nagement                     | pxGrid Service | es 🕨 Feed     | Service + Thr | eat Centric NAC |               |            |           |           |               |       |     |
| + Identities G   | Broups External Iden | tity Sour | rces Identity  | Source Sequences                     | <ul> <li>Settings</li> </ul> |                |               |               |                 |               |            |           |           |               |       |     |
| 0                |                      |           |                |                                      |                              |                |               |               |                 |               |            |           |           |               |       |     |
| Users            |                      | Ne        | twork Acces    | s Users                              |                              |                |               |               |                 |               |            |           | Selected  | I O   Total ! | s 🛞 i | ê.  |
| Latest Manual Ne | twork Scan Results   | 1         | Edit 🕂 🕂 Add   | Change Status 👻                      | Import                       | t 🕞 Export 👻   | X Delete      | Duplicate     |                 |               | Show       | All       |           |               | •     | 8   |
|                  |                      |           | Status         | Name                                 | -                            | Description    |               | First Name    | Last Name       | Email Address |            | User Iden | tity Grou | ips           | Adn   | nin |
|                  |                      |           | Enabled        | 2 Aravind                            |                              |                |               |               |                 |               |            | Bangalore |           |               |       |     |
|                  |                      |           | Enabled        | 🧕 Jinkle                             |                              |                |               |               |                 |               |            | Bangalore |           |               |       |     |
|                  |                      |           | Enabled        | 🧕 jitchand                           |                              |                |               |               |                 |               |            | Bangalore |           |               |       |     |
|                  |                      |           | Enabled        | 9 Mnason                             |                              |                |               |               |                 |               |            | Chennai   |           |               |       |     |
|                  |                      |           | Enabled        | 9 Vinodh                             |                              |                |               |               |                 |               |            | Bangalore | ,Chenna   | i             |       |     |

Esta imagem mostra um usuário de exemplo com detalhes de atributos personalizados. Selecione o usuário e clique em editar para exibir os detalhes do atributo personalizado mapeados para o respectivo usuário.

| -shaft-<br>case Identity Services Engine Home + Context Visibility + Operations + Policy *Administration + Work Contexs License Warnin              | a 🔺                | $\mathbf{Q}_{\mathbf{k}}$ | • | • | • |  |  |
|----------------------------------------------------------------------------------------------------|--------------------|---------------------------|---|---|---|--|--|
| System      Identity Management      Network Resources      Device Portal Management      pxGrid Services      Feed Service      Threat Centric NAC |                    |                           |   |   |   |  |  |
| tidentities Groups External identity Sources Identity Source Sequences + Settings                                                                   |                    |                           |   |   |   |  |  |
| 0                                                                                                    |                    |                           |   |   |   |  |  |
| Uters Vietwork Access List > Justee                                                                                                    |                    |                           |   |   |   |  |  |
| Latest Manual Network Scan Results                                                                                                    |                    |                           |   |   |   |  |  |
| "Name Jinke                                                                                                    | *Name 2nkie        |                           |   |   |   |  |  |
| Status 📴 Enabled +                                                                                                    | Status 🥑 Enabled * |                           |   |   |   |  |  |
| Email                                                                                                    |                    |                           |   |   |   |  |  |
| * Passwords                                                                                                    |                    |                           |   |   |   |  |  |
| Pessword Type: MyAD *                                                                                                    |                    |                           |   |   |   |  |  |
| Password Re-Enter Password                                                                                                    |                    |                           |   |   |   |  |  |
| *Lonin Pressword @                                                                                                    |                    |                           |   |   |   |  |  |
| Eastha Danaward                                                                                                    |                    |                           |   |   |   |  |  |
|                                                                                                    |                    |                           |   |   |   |  |  |
| User Information                                                                                                    | ➤ User Information |                           |   |   |   |  |  |
| Account Options                                                                                                    |                    |                           |   |   |   |  |  |
| Account Disable Policy                                                                                                    |                    |                           |   |   |   |  |  |
| <ul> <li>User Custom Attributes</li> </ul>                                                                                                    |                    |                           |   |   |   |  |  |
| vlan - 525                                                                                                    |                    |                           |   |   |   |  |  |
| sgt = [cta:security-group-tag=0005-1                                                                                                    |                    |                           |   |   |   |  |  |
|                                                                                                    | ✓ User Groups      |                           |   |   |   |  |  |
| Emplore                                                                                                    | Elengatore         |                           |   |   |   |  |  |
| Save Reset                                                                                                    |                    |                           |   |   |   |  |  |

Passo 5: Verifique os logs dinâmicos:

| C R   | Refresh O Reset Repest    | Counts 🚨 Export | To 🕶    |          |                   |               |            |                |                |                                 |                       | 7               | Filter • •    |
|-------|---------------------------|-----------------|---------|----------|-------------------|---------------|------------|----------------|----------------|---------------------------------|-----------------------|-----------------|---------------|
|       | Time                      | Status          | Detail  | s Repeat | Identity          |               | Endpoint   | ID             | Endpoint Pr    | ofile Authentication Po         | Authorization Polic   | y Authorizat    | IP Address    |
| ×     |                           |                 |         |          | Identity          |               | Endpoint   | D              | Endpoint Pro   | fie Authentication Policy       | Authorization Policy  | Authorizati     | IP Address    |
|       | Oct 28, 2019 06:40:05.068 | РМ 🕕            | 0       | 1        | host/POD2-CLIEN   | T1            | 00:50:56:8 | 0:C8:DF        | VMWare-Devi    | Policy-1 >> Dot1x               | Policy-1 >> Machine A | uthz PermitAcce | 172.16.2.1    |
|       | Oct 28, 2019 06:40:05.048 | PM 🗹            | 0       |          | host/POD2-CLIEN   | T1            | 00:50:56:8 | 0:C8:DF        | VMWare-Devi    | ce Policy-1 >> Dot1x            | Policy-1 >> Machine A | uthz PermitAcce | is 172.16.2.1 |
|       |                           |                 |         |          |                   |               |            |                |                |                                 |                       |                 |               |
| Time  | ê                         | Status          | Details | Repeat   | dentity           | Endpoint ID   |            | Endpoint P     | Authenticat    | Authorization Policy            | Authorizati           | IP Address      | Network Dev   |
|       |                           | ٣               |         |          | Identity          | Endpoint ID   |            | Endpoint Profi | Authentication | Authorization Policy            | Authorization         | IP Address      | Network Devi  |
| Oct 2 | 29, 2019 10:23:33.877 AM  | ٠               | a       | 1 1      | araravic,host/POD | 00:50:56:80.C | 8:DF       | VMWare-De      | Policy-1 >>    | Policy-1 >> Internal-users Auth | z Internal_user       | 172.16.2.1      |               |
| Oct 2 | 29, 2019 10:23:33.877 AM  | <b>.</b>        | ò       |          | araravic,host/POD | 00:50:56:80.C | 8:DF       | VMWare-De      | Policy-1 >>    | Policy-1 >> Internal-users Auth | z Internal_user       | 172.16.2.1      | POD2-ACCES    |
|       |                           |                 |         |          |                   |               |            |                |                |                                 |                       |                 |               |

Verifique a seção **Resultado** para verificar se o atributo **Vlan & SGT** é enviado como parte de Access-Accept.

| Result                  |                                                                                                    |
|-------------------------|----------------------------------------------------------------------------------------------------|
| User-Name               | araravic                                                                                                    |
| Class                   | CACS:AC1002320000E5E815DA26BA:pod2ise6/361122903/4422                                                                                                    |
| Tunnel-Type             | (tag=1) VLAN                                                                                                    |
| Tunnel-Medium-Type      | (tag=1) 802                                                                                                    |
| Tunnel-Private-Group-ID | (tag=1) C2S                                                                                                    |
| EAP-Key-Name            | 2b:c0:55:87:a3:0a:ac:a1:a2:ee:29:66:6e:b2:0e:b5:26:94:23:5d:75:45:c6:10:e0:8f:d<br>8:bc:bc:e7:b0:71:cc:de:c3:79:c2:85:62:4c:01:04:7e:95:fe:a7:66:0a:8b:7d:f3:8b:4a:<br>b0:e1:c5:9b:bb:e0:c5:73:32:d1:ad:48 |
| cisco-av-pair           | cts:security-group-tag=0004-00                                                                                                    |
| MS-MPPE-Send-Key        | 848A                                                                                                    |
| MS-MPPE-Recv-Key        | ****                                                                                                    |
| LicenseTypes            | Base license consumed                                                                                                    |

## Conclusão

Essa solução permite que alguns dos clientes de grandes empresas dimensionem conforme suas necessidades. É necessário ter cuidado ao adicionar/excluir IDs de usuário. Os erros, se acionados, podem levar a acesso não autorizado para usuários genuínos ou vice-versa.

### Informações Relacionadas

Configurar o Cisco ISE com MS SQL via ODBC:

https://www.cisco.com/c/en/us/support/docs/security/identity-services-engine-21/200544-Configure-ISE-2-1-with-MS-SQL-using-ODBC.html

### Glossário

| AAA     | Autenticação Autorização Contabilidade |
|---------|----------------------------------------|
| ANÚNCIO | Diretório ativo                        |
| AuthC   | Autenticação                           |
| AuthZ   | Autorização                            |
| DB      | Base de dados                          |
| DOT1X   | 802.1X                                 |
| IBN     | Rede baseada em identidade             |
| ID      | Banco de dados de identidade           |
| ISE     | Identity Services Engine               |
| MnT     | Monitoramento e solução de problemas   |
| MsSQL   | SQL da Microsoft                       |

- Conectividade aberta do banco de dados ODBC
- PAN Nó do Administrador de Política
- PSN Nó de serviços de política
- SGT
- Tag de grupo segura Linguagem de Consulta Estruturada SQL
- LAN Virtual VLAN
- Rede de longa distância WAN

#### Sobre esta tradução

A Cisco traduziu este documento com a ajuda de tecnologias de tradução automática e humana para oferecer conteúdo de suporte aos seus usuários no seu próprio idioma, independentemente da localização.

Observe que mesmo a melhor tradução automática não será tão precisa quanto as realizadas por um tradutor profissional.

A Cisco Systems, Inc. não se responsabiliza pela precisão destas traduções e recomenda que o documento original em inglês (link fornecido) seja sempre consultado.